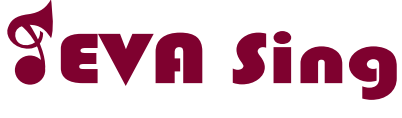

# 投影盒K歌套組

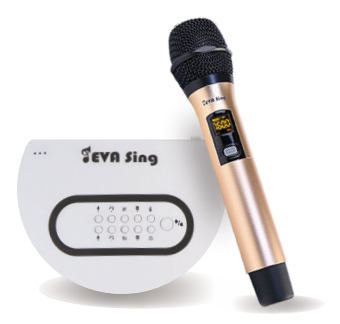

快速使用手册

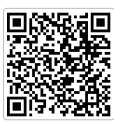

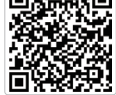

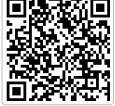

影片操作教學

官方帳號

官網產品連結

### 連接方式

#### (1) 供電

使用插頭及USB線將EVASing主機供電。 (建議直接使用內附插頭,供電較穩定。)

#### (2) 連接電視

使用HDMI線將EVASing主機與電視或投影機連接。

#### 選擇訊號源

打開電視或投影機,將信號來源調整為相對應的HDMI輸入,畫面 即可成功顯示。

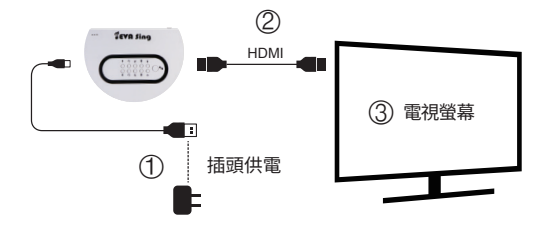

# EVASing主機按鍵功能介紹

| 控制項             | 功能說明                                                     |
|-----------------|----------------------------------------------------------|
| <b>₽</b><br>+ - | <ul> <li>- 短按:麥克風音量 遞增/遞減</li> <li>一長按:回復初始狀態</li> </ul> |
|                 | - 短按:音樂音量 遞增/遞減<br>一 長按:回復初始狀態                           |
| 4+t t+4         | - 短按 : 音調 遞增/遞減<br>一 長按 : 回復初始狀態                         |
| 0<br>+ -        | - 短按:重低音 遞增/遞減<br>一 長按:回復初始狀態                            |
| ل               | - 短按:Echo1, Echo2 模式切换                                   |
| '#'/ <b>ć</b>   | - 短按: Android(MiraCast)/iOS(AirPlay)模式切换                 |

### 畫面投影教學

#### 將EVASing連接上電視後,會出現如下畫面

帳號密碼

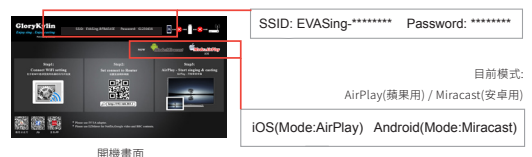

iOS模式 請確認目前為iOS(AirPlay)模式, EVASing的SSID 及密碼顯示在畫面上。

確認EVASing切換到「蘋果模式」。

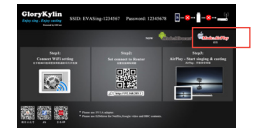

#### 1. 手機上網吃到飽方案

- 1. 打開WiFi,搜尋EVASing SSID,輸入畫面上密碼並連接。
- 2. 開啟AirPlay鏡像輸出,選擇EVASing,即可成功投影。(如下圖)

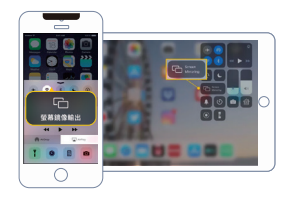

< 19.8

- 如設備無行動網路,請先將WIFI連接至EVASing SSID, 再至後台設定WIFI
  - 手機打開wifi介面,連接您的螢幕 上的SSID,並輸入password。
  - 2.打開網頁,搜尋「192.168.203.1」 進入後台設定頁面。
  - 3.按第一個「網際網路」進入設定。

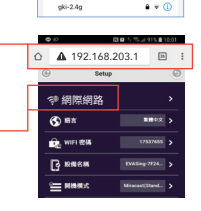

✓ EVASing-BFBAEA5E ● ♥ ①

a 🗢 🕦

4915 30 20

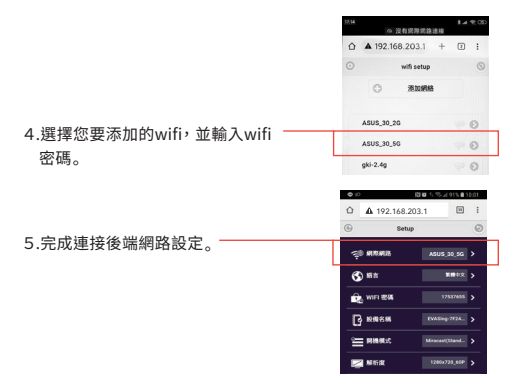

6.開啟AirPlay鏡像輸出,選擇EVASing,即可成功投影。(如下圖)

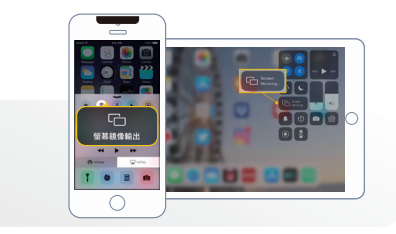

#### 注意:

1. 建議使用WiFi網際網路連接,以避免3G/4G數據流量增加,導致相關流量費用衍生。

2. WiFi網際網路僅需於首次使用時設定即可。

### Android模式 請確認目前為Android(MiraCast)模式

#### 1. 手機上網吃到飽方案

直接開啟設備MiraCast功能,選取對應的EVASing SSID,即可投影。

#### 2. 如設備無行動網路

- 1. 設備連接附近可上網的WiFi網路。
- 2. 開啟設備MiraCast功能,選取對應的EVASing SSID,即可投影。

| 品牌      | 操作方式                             |
|---------|----------------------------------|
| HTC     | 設定→媒體輸出                          |
| ASUS    | 設定→更多→Play to                    |
| Samsung | 設定→Screen Mirroring / Smart View |
| SONY    | 設定→Xperia連線→螢幕同步顯示               |
| 小米      | 設定→更多無線連接→無線顯示                   |
| LG      | 設定→共享與連線→Miracast                |
| Google  | 設定→顯示→Miracast                   |
| Infocus | 設定→投放螢幕→啟用無線螢幕分享                 |
| OPPO    | 設定→其他無線連接→無線顯示                   |
| Huawei  | 設定→多螢幕                           |
| acer    | 設定→顯示→無線螢幕分享                     |

\*安卓手機請參考各廠牌的MiraCast操作方式。

## 麥克風跟EVASing主機如何配對?

#### \*麥克風使用前須先裝入3號AA電池\*2 (旋轉打開即可)

- 1. 將EVASing主機與電視HDMI接口連接並供電,按下主機開關。
- 2. 在麥克風關機狀態下,同時按下麥克風的開關鍵及對碼鍵約3秒。
- 3. 待LED顯示屏上燈閃,重啟EVASing主機。
- EVASing主機開機後,再短按麥克風上對碼鍵,指示燈長亮,即完成 配對。

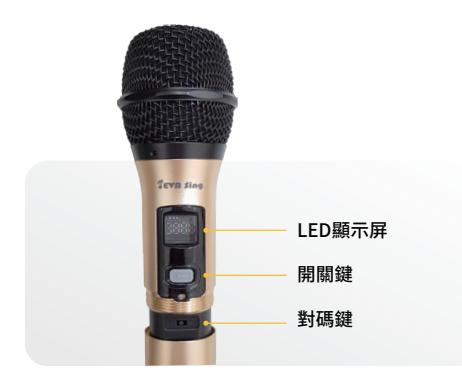

\* 麥克風出廠時皆已完成配對,如麥克風無法正常連接,請嘗試以上步驟 重新配對。

### 主機指示燈介紹

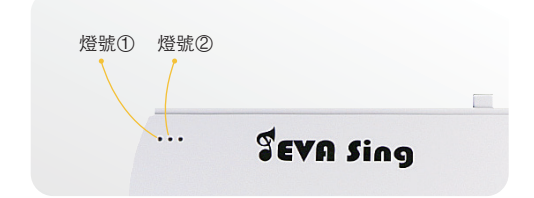

燈號①:開啟電源後常亮。

燈號②: 閃亮-香檳金麥克風連接中 / 常亮:連接完成。

### 使用須知

- 使用範圍:請將EVASing與手機、WiFi路由器維持在5m範圍內使用, 以確保良好使用效果。
- 2. 無線頻寬: 建議在20mhz以上寬帶下使用。
- Android系統支援5.0+版本,iOS系統支援8.0+版本,如無法成功 投影,請嘗試先更新EVASing主機。
- 4. 本產品不適用於無線網路環境複雜的空間。

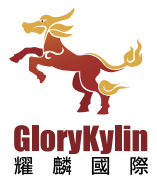

S +886-6-7225-111

service@glorykylin.com

● 台南市佳里區中山路240號

WWW.GLORYKYLIN.COM

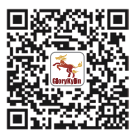